## frackzip暴力破解密码

# 原创

 Sandra\_93
 ● 于 2018-10-18 22:54:16 发布
 ③ 3486 % 收藏 2

 分类专栏:
 BugkuCTF 工具类

 版权声明:
 本文为博主原创文章,遵循 CC 4.0 BY-SA 版权协议,转载请附上原文出处链接和本声明。

 本文链接:
 https://blog.csdn.net/Sandra\_93/article/details/83153177

 版权

BugkuCTF 同时被 2 个专栏收录

5 篇文章 0 订阅 订阅专栏

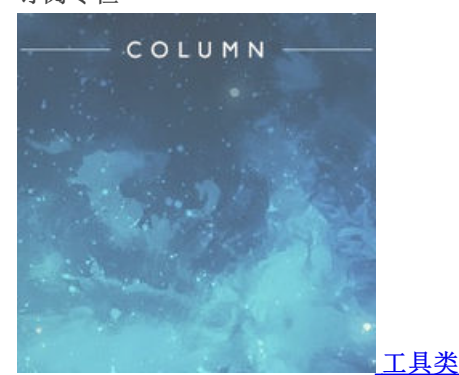

4 篇文章 0 订阅 订阅专栏

### Bugku隐写2

## 第一步

右键文件属性,发现100K+,跟其他后缀名为jpg的文件相比有些大,觉得里面应该有东西,将图片拖到虚拟机里,用**binwalk**命令:

#### binwalk.Welcome.\_jpg

将里面的东西弄出来,发现是个flag.rar**压缩包**,里面zip文件夹里有00000102.zip压缩包,打开后得到"提示.jpg","flag.rar"两个文件,其中flag.**rar文件被加密**了。将这个00000102.zip压缩包拖到物理机里,右键用记事本的方式打开flag.rar,发现里面有个3.jpg,可以判断里面有张图

## 第二步

linux下zip文件密码**暴力破解**的工具:frackzip 将00000102.zip先拖到桌面下(也可以放到其他地方,只是放这里便于cd进入flag.rar文件), 然后使用frackzip暴力破解

root@kali:~/桌面/zip/00000102# fcrackzip -b -l 3-3 -c1 -v flag.rar

## 分析:

#### 对fcrackzip工具:

-b表示使用暴力破解算法 -l设置长度,3-3表示最小(3)到最大(3),也就是限制了密码的长度(从提示.jpg知道密码为3位), -c表示使用字符集中的字符 -c1指定密码类型为纯数字型,其他类型看手册 -v表示更详细些 -u用于显示破解产生的密码

所以也可以: frack -b -l 3-3 -c1 -u flag.rar 这样直接爆出密码

#### 得到密码871

然后到物理机里右键解压,将密码输入进去,得到一张图3.jpg; 然后为3.jpg改下后缀名,改为3.jpg.txt,然后可以用记事本打开,最后一行,得到f1@g{eTB1IEFyZSBhIGhAY2tlciE=} 将eTB1IEFyZSBhIGhAY2tlciE=用base64在线解码,得到: y0u Are a h@cker! 补上flag{},得到完整flag:flag{y0u Are a h@cker!}

windows下的暴力破解软件:ARCHRP 这里是用脚本爆破的writeup

有大佬writeup的用file看看里面的东西是图片还是压缩包 了解下file命令